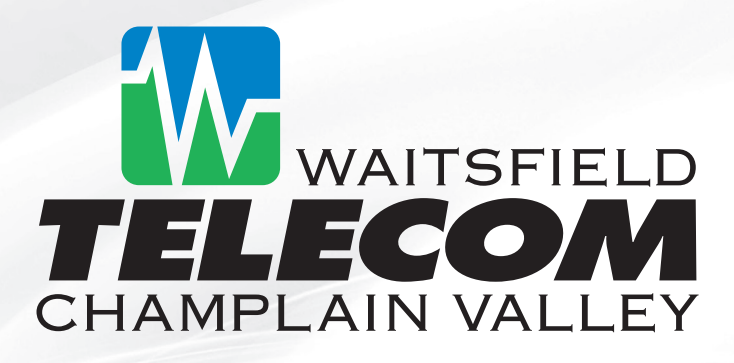

# KAON Set-Top Box & Remote

# Installation Guide

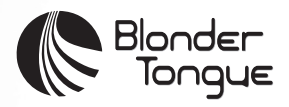

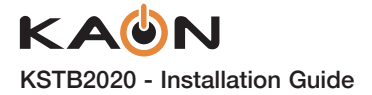

# PHYSICAL INSTALL

The KSTB2020 set-top box should be placed in a location away from direct or indirect heat sources.

# **Remote Operating in IR Mode**

With the remote operating in IR mode, it is recommended that the KSTB2020 be placed in sight for the end user. The IR sensor is in center of the front face plate.

# **Remote Operating in RF4CE Mode**

With the remote operating in RF mode, the KSTB2020 may be placed out of sight for the end user. This may include behind a wall-mounted TV or in a TV cabinet.

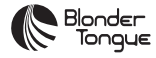

© Blonder Tongue Laboratories, Inc., ISO 9001:2015 Certified. All rights reserved, specifications are subject to change without notice.

### 

The terms HDMI and HDMI High-Definition Multimedia Interface, and the HDMI Logo are trademarks or registered trademarks of HDMI Licensing Administrator, Inc. in the United States and other countries.

# 

Manufactured under license from Dolby Laboratories. Dolby, Dolby Audio, and the double-D symbol are trademarks of Dolby Laboratories.

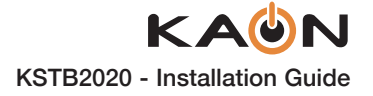

# **HDMI** Cable Connection

# What You Need

- A high-definition TV that can support 720p, 1080p or 4K UHD
- A broadband Internet connection that supports a wired or wireless in home network (802.11 a, b, g, n, or ac)
- Pay TV Operator login credentials (mandatory)
- Google login credentials (optional)

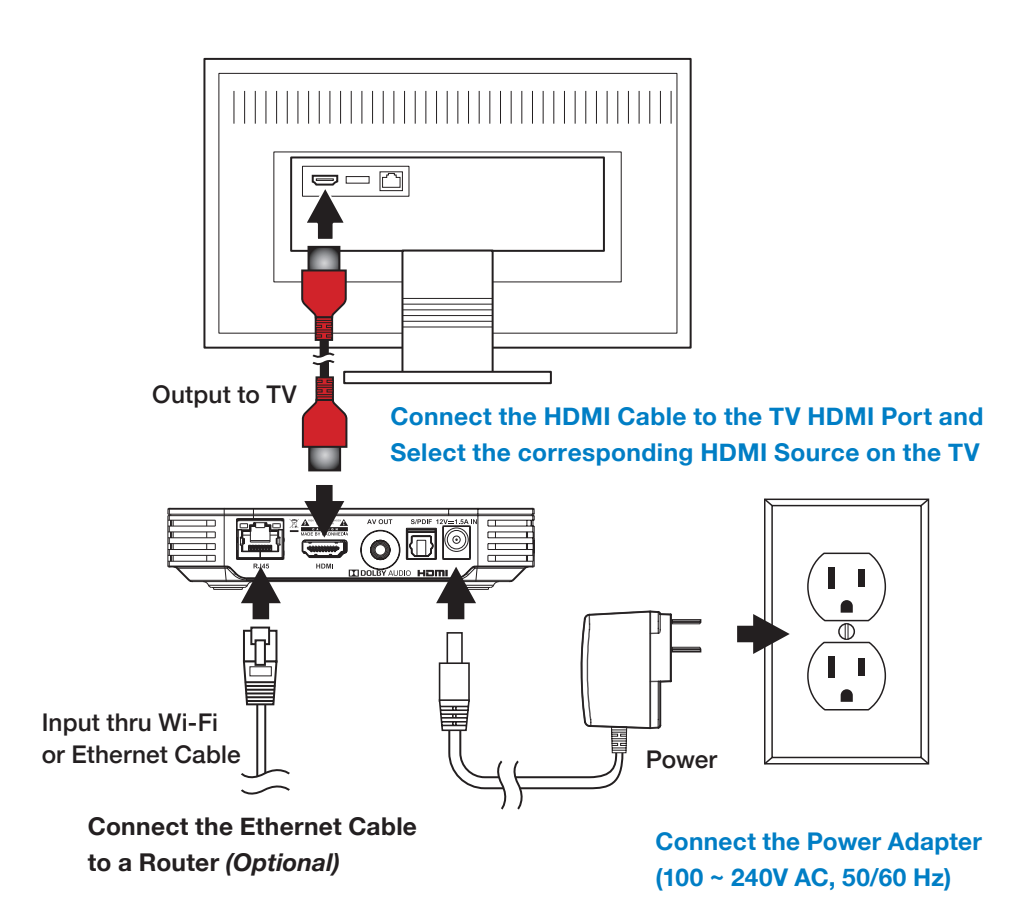

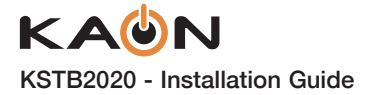

# Analog Composite Breakout Cable Connection

Connect the analog composite cable as shown below. This connection scheme should only be used if the TV does not have an HDMI port.

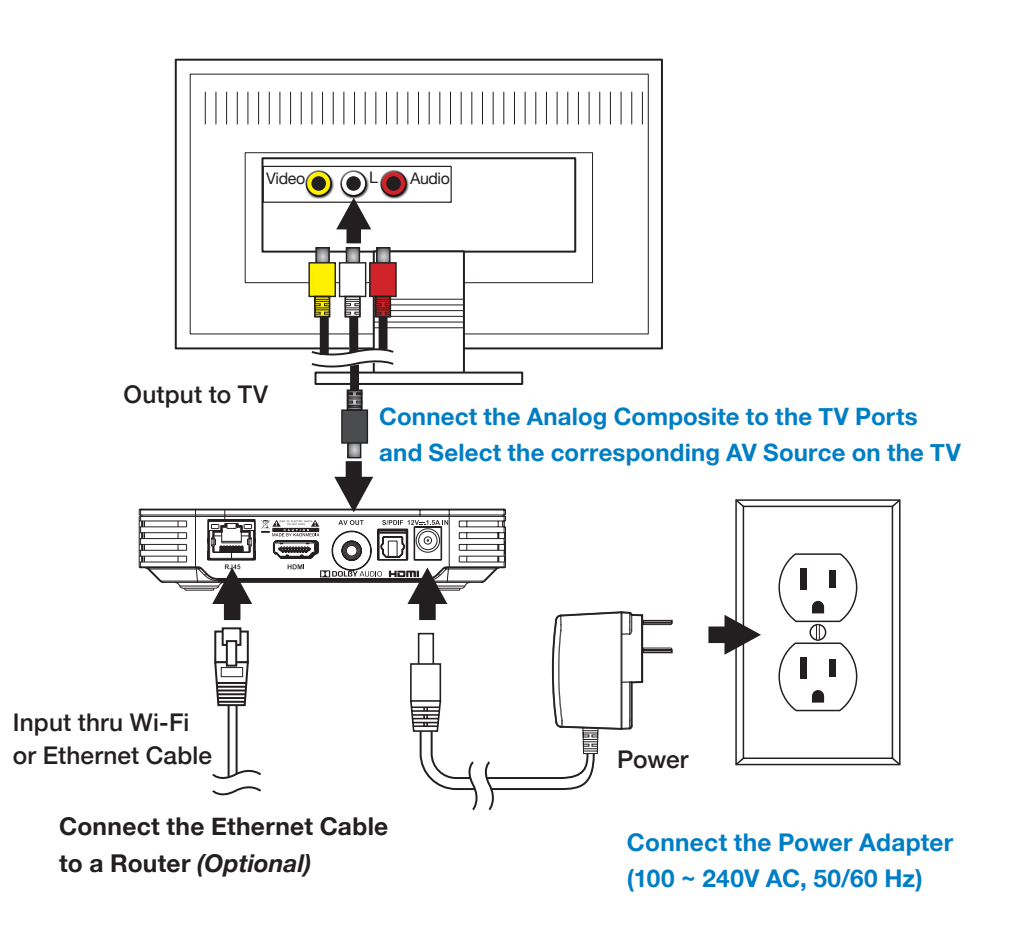

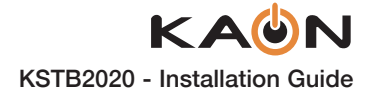

# **INITIAL BOX POWER ON**

The following screens describe the remote key sequences required to setup the KSTB2020. When powered up and fully booted, the box will start on this screen.

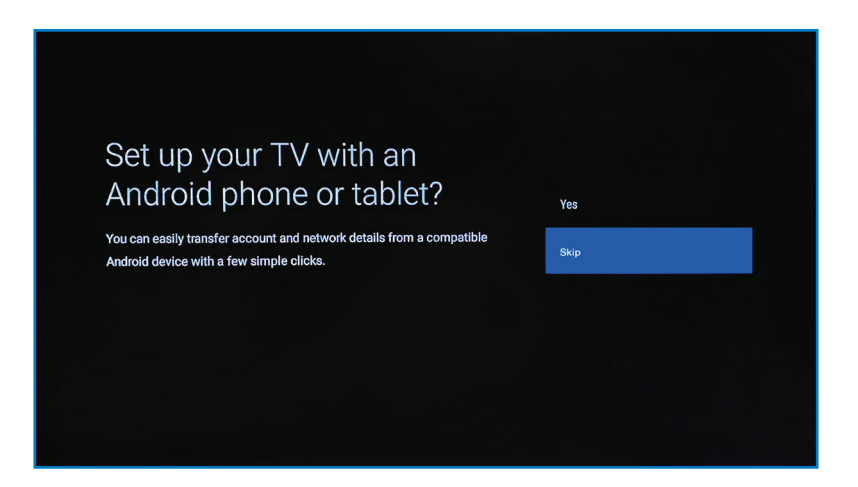

Select Skip and press OK to continue. The following screen will be displayed.

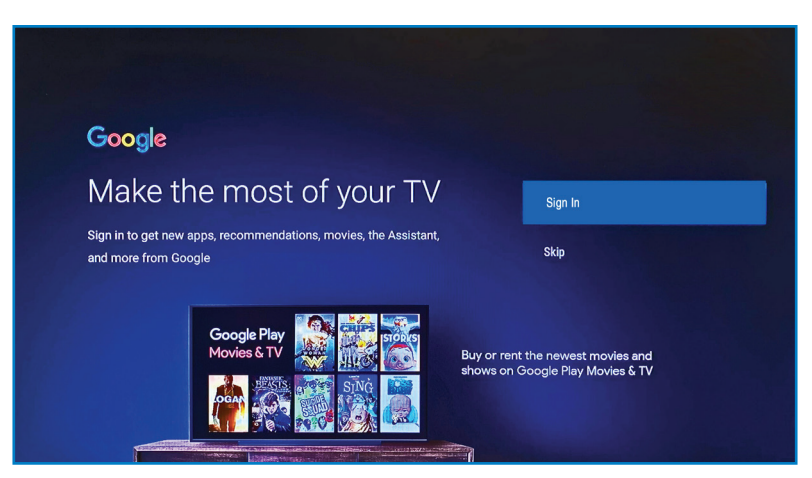

If the end user wishes to login with their Google ID they may do so at this point. If not, select **Skip** and press **OK** to continue.

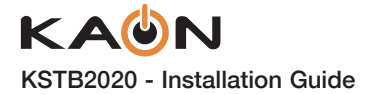

Once logged in, the following Terms of Service screen will be displayed.

Select Accept and press OK to continue.

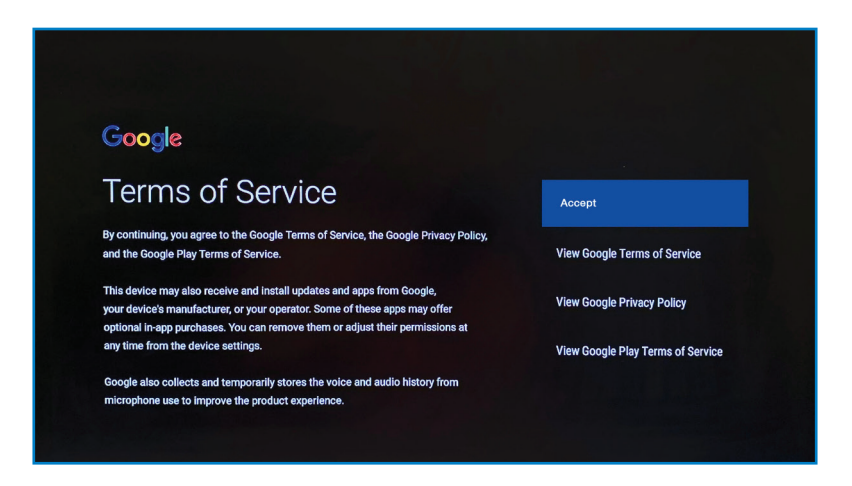

Select Yes on the Location screen and press OK to continue.

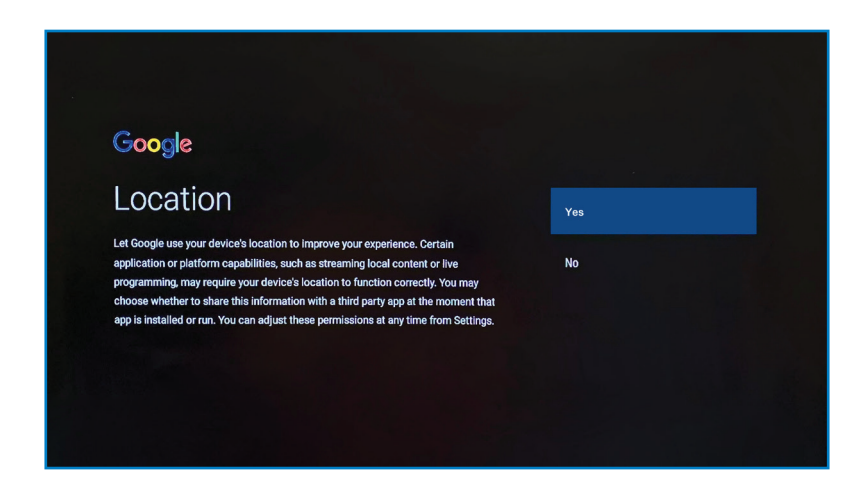

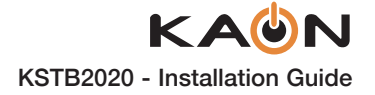

On the Help Improve screen, select Yes and press OK to continue.

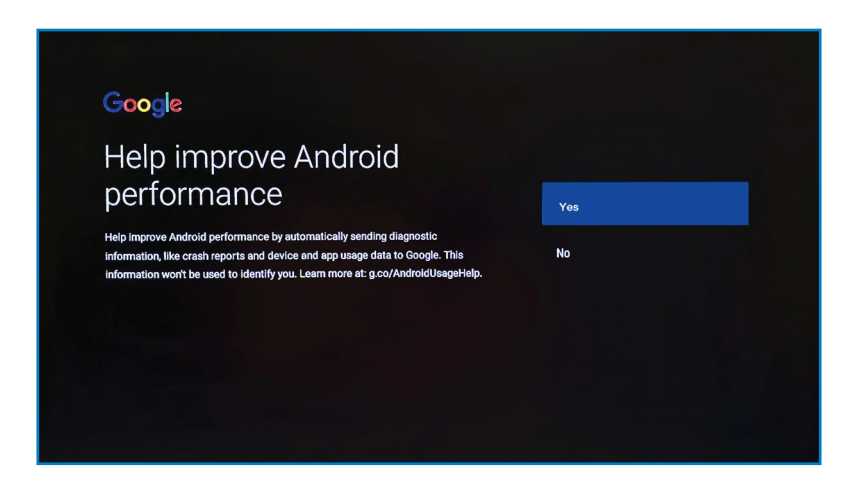

On the Choose a Name screen, select the appropriate name for the unit and press **OK** to continue.

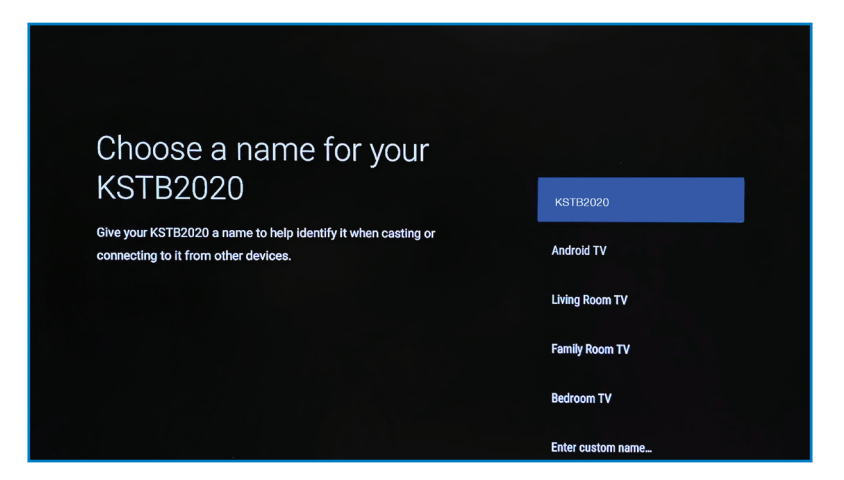

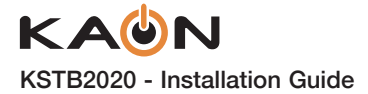

The following Get Started screen will display the login where the operator specific app will be located. This app cannot be unselected. Select **Continue** and press **OK** to get to the next screen.

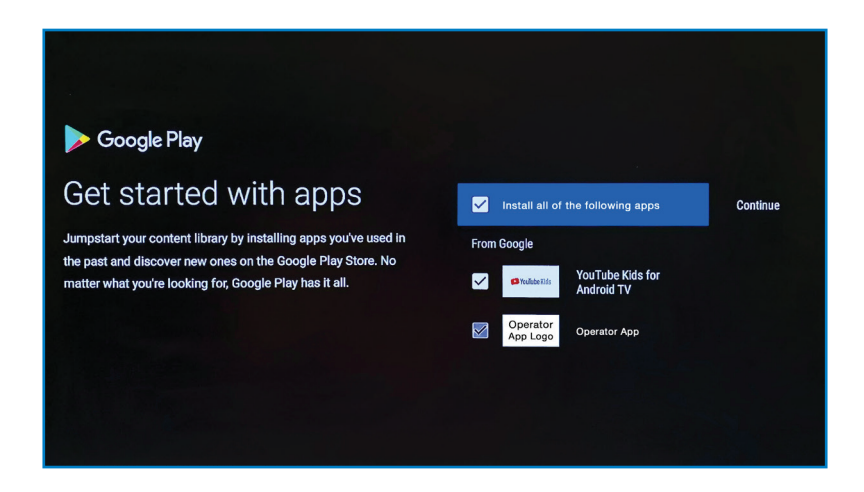

On the Welcome screen, arrow right five times to get to the next screen.

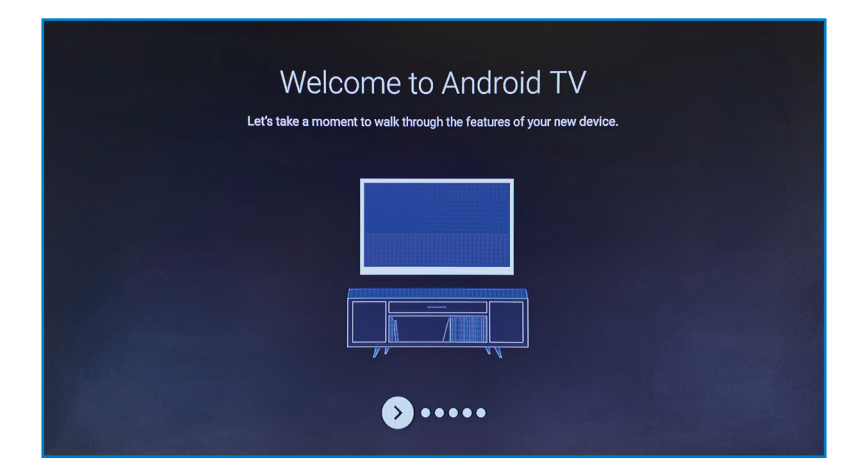

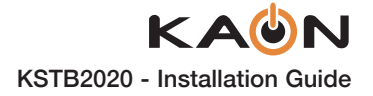

Select **Done** and press **OK** to continue.

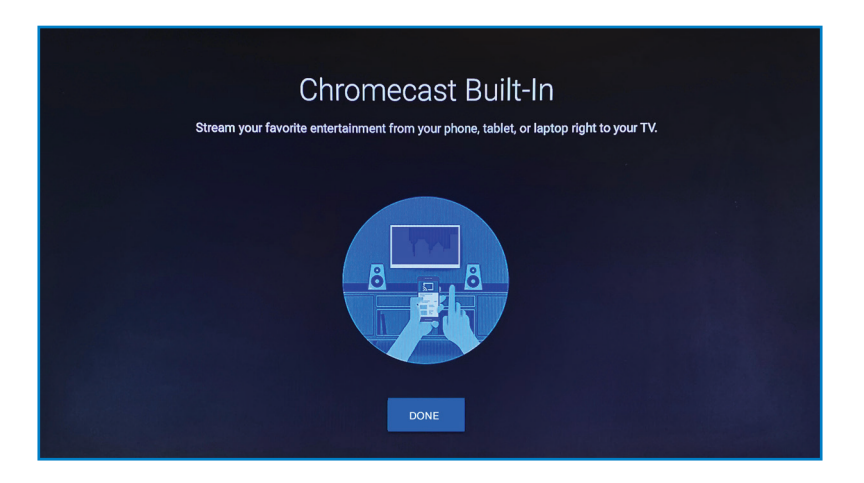

When it is finished processing, the Operator Login screen will be displayed.

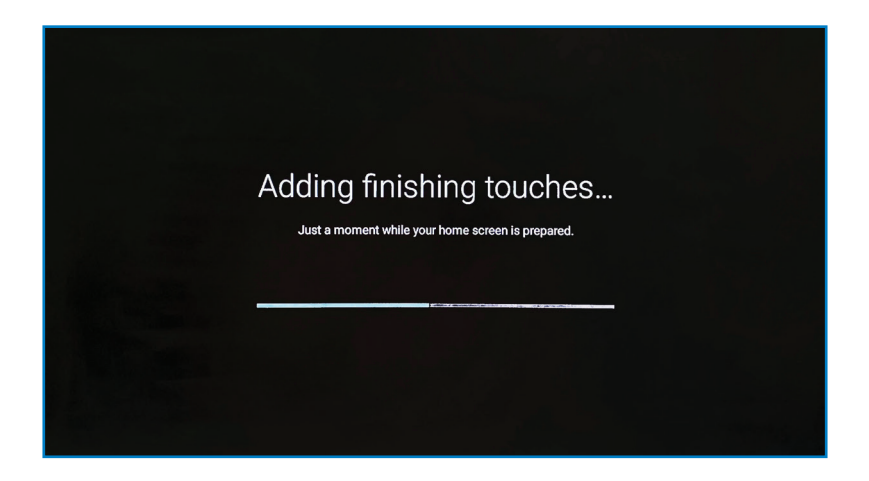

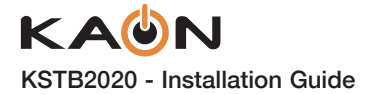

An example operator login screen is shown. This will be unique for each operator. Credentials may be entered using the remote or via a USB keyboard (recommended).

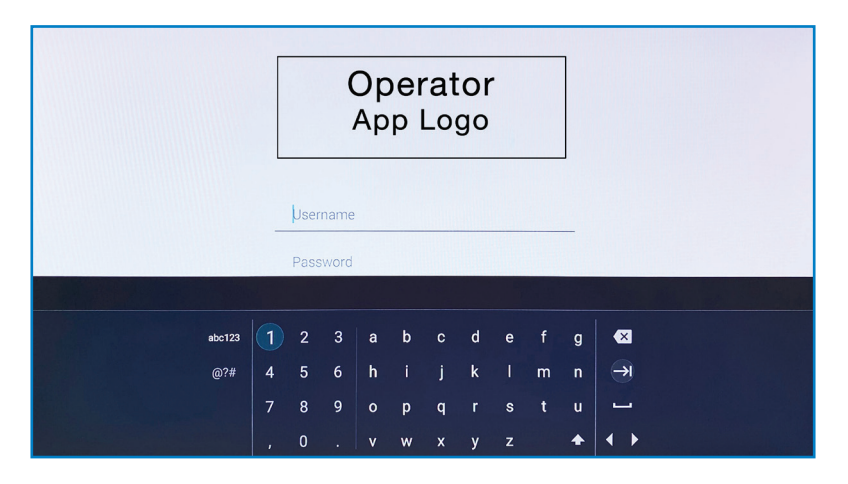

Once logged in the following screen will be displayed. Select "details" to be prompted for Wi-Fi network section and sign in. Alternately an Ethernet cable may be connected at this time.

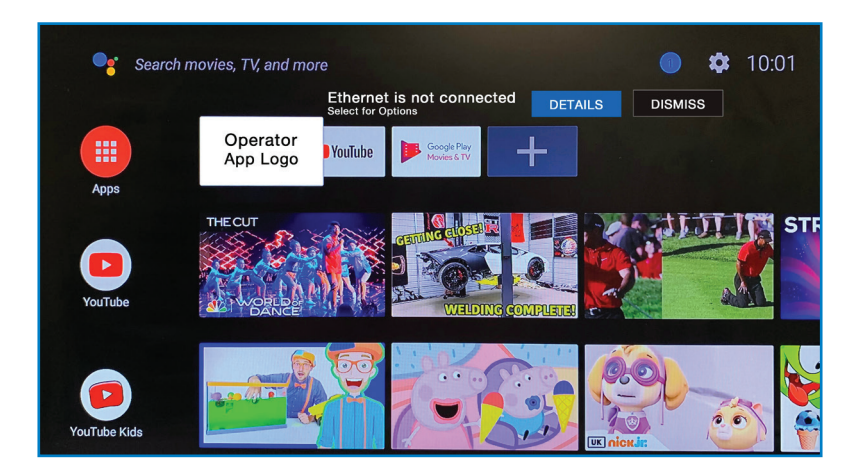

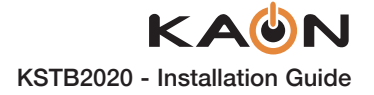

# **NETWORK SETUP**

### Wi-Fi Requirements

Wi-Fi networks should be 802.11n or better (802.11AC/AX preferred). The KSTB2020 should be placed in such a fashion that the Wi-Fi signal strength is strong or very strong (as a minimum). To connect the STB to the Wi-Fi network

### Wi-Fi connection automatic setup using WPS

Navigate to the Android main menu by pressing the following key sequences:

 $\hfill Home \rightarrow \{ \widehat{O} \} Settings \rightarrow \bigtriangledown Network \rightarrow \textcircled{Wi-Fi} \rightarrow Select to enable.$ 

Once Wi-Fi has been enabled, using the remote scroll down and select "Connect via WPS". Once selected press the WPS button on the home Wi-Fi router. The KSTB2020 will automatically connect to the Wi-Fi network.

Ensure that Wi-Fi network signal strength is strong  $\widehat{m{
abla}}$  or very strong  $\widehat{m{
abla}}$ 

If the signal strength is not strong or very strong consider moving the router and STB close to one another if possible. If router/STB repositioning is not feasible Wi-Fi extension, MoCA extension or physical cable connection must be considered. Cables must be CAT-5/5e/6 compliant.

## Wi-Fi connection manual setup

Navigate to the Android main menu by pressing the following key sequences:

 $\square$  Home  $\rightarrow$  { $\bigcirc$  Settings  $\rightarrow$   $\bigtriangledown$  Network  $\rightarrow$   $\diamondsuit$  Wi-Fi  $\rightarrow$  Select to enable.

Once Wi-Fi has been enabled, using the remote scroll down and select the required network and press **OK**. When prompted, enter your Wi-Fi password using the remote. Alternately, a USB keyboard may be plugged into the USB port of the KSTB2020. Type password on keyboard as required.

Ensure that Wi-Fi network signal strength is strong  $\widehat{\mathbf{v}}$  or very strong  $\widehat{\mathbf{v}}$ .

### Hard Wired Ethernet Requirements

If the home router is near the Set Top Box location, a CAT-5/5e/6 Ethernet cable may be used for Internet connectivity. Plug one end of the CAT-5/5e/6 cable into the KSTB2020 RJ-45 port. Plug the other end of the cable into any LAN port of the home router.

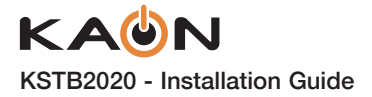

# **SERVICE VALIDATION**

# **RCU/STB Operation**

Once STB has been installed and user credentials have been entered, the installer should confirm that remote works as expected with STB. Installer should check the following buttons for correct operation.

- Volume up/down
- · Channel up/down
- Menu
- Home
- Guide
- · Shows
- · Movies

# **General Video Quality**

Installer should validate that overall video quality is as expected. If possible, tune to a channel with fast moving scenes (e.g. football or hockey game).

# **Signal Strength Validation**

Signal strength may be checked via the network sub-menu in the Android main menu.

Using the remote and android menu navigate to the following:

 $\bigcirc$  Home  $\rightarrow$  { $\bigcirc$ } Settings  $\rightarrow$   $\heartsuit$  Network

Ensure that Wi-Fi network signal strength is strong  $\widehat{\mathbf{v}}$  or very strong  $\widehat{\mathbf{v}}$ .

STB Wi-Fi connection signal strength may also be validated using remote management tools.